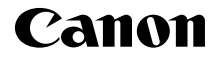

# IXUS 185

Başlangıç Kılavuzu TÜRKÇE

CEL-SW8YA2T0

# 🛛 Paketin İçindekiler

Fotoğraf makinesini kullanmaya başlamadan önce aşağıdaki öğelerin paketin içinde bulunduğundan emin olun.

Eksik bir parça varsa fotoğraf makinesi perakendecinizle bağlantıya geçin.

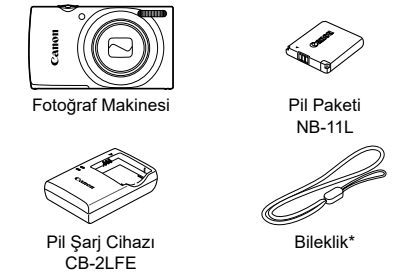

- \* Ek talimatlar için Canon'un web sitesinden indirebileceğiniz *Fotoğraf Makinesi Kullanım Kılavuzu*'na başvurun.
- Basılı malzeme de dahildir.
- Makineyle birlikte bir hafıza kartı verilmez.

# Uyumlu Hafıza Kartları

Makineyle birlikte bir hafıza kartı verilmez. Gerekirse aşağıdaki kart türlerinden birini satın alın. Bu hafıza kartları kapasite sınırlaması olmadan kullanılabilir. Hafıza kartı başına çekim sayısı ve kayıt süresi hakkında ayrıntılı bilgi için indirilebilir *Fotoğraf Makinesi Kullanım Kılavuzu* içindeki "Teknik Özellikler" bölümüne bakın.

- SD hafiza kartlari\*
- SDHC hafıza kartları\*
  SDXC hafıza kartları\*

- FlashAir kartlar
- Eye-Fi kartlar

\* Kartlar SD standartlarına uygundur. Ancak, tüm hafıza kartlarının bu fotoğraf makinesi ile sorunsuz kullanım garantisi verilmez.

#### Eye-Fi/FlashAir Kartlar

Eye-Fi/FlashAir işlevleri için tam destek (kablosuz aktarım da dahil) garanti edilmez. Kart ile ilgili sorunlarda kart üreticisine başvurun.

Birçok ülkede veya bölgede Eye-Fi/FlashAir kartları kullanmak için onay gerektiğini de unutmayın. Eye-Fi/FlashAir kartların onay olmadan kullanılmasına izin verilmez. Kartın bulunduğunuz bölgede kullanımının onaylanıp onaylanmadığı açık değilse kart üreticisine başvurun. Eye-Fi/FlashAir kartların kullanılabilirliği de bölgeye göre değişir.

# Kullanım Kılavuzları ve Yazılım

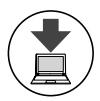

Kullanım kılavuzlarını ve yazılımı aşağıdaki URL'den indirebilirsiniz.

#### http://www.canon.com/icpd/

- İnternete bağlı bir bilgisayardan yukarıdaki URL'ye erişin.
- Ülkenizin veya bölgenizin web sitesine erişin.
- Kullanım kılavuzlarını görüntülemek için Adobe Reader gerekir.
- Yazılımı da yukarıdaki URL'den indirebilirsiniz. Yazılımı indirme ve yükleme talimatları için indirilebilir Fotoğraf Makinesi Kullanım Kılavuzu'na başvurun.

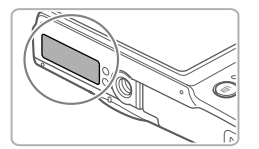

Kullanım kılavuzlarını veya yazılımı indirirken seri numarasını (gövde numarası) girmeniz istenebilir. Bu durumda, fotoğraf makinesinin

alt kısmında yazan numarayı girin.

# İlk Hazırlıklar

## Pil Paketini Şarj Etme

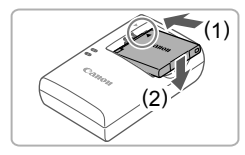

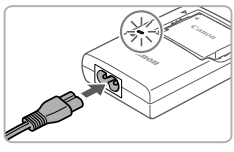

#### Pil paketini takın.

 Pil paketi ve şarj cihazı üzerindeki işaretlerini aynı hizaya getirdikten sonra, pil paketini içeri doğru iterek yerleştirin (1) ve yerine oturtun (2).

#### 2 Pil paketini şarj edin.

- Elektrik kablosunu şarj cihazına takın, ardından kablonun diğer ucunu elektrik prizine takın.
- Şarj lambası turuncu renge döner ve şarj işlemi başlar.
- Şarj tamamlandığında lamba yeşil renkte yanar. Pil paketini çıkarın.
- Şarj süreleri ve tam şarjlı bir pil paketi ile çekim sayısı veya kayıt süresi hakkında ayrıntılı bilgi için indirilebilir Fotoğraf Makinesi Kullanım Kılavuzu içindeki "Teknik Özellikler" bölümüne başvurun.

# Pil Paketini ve Hafıza Kartını Takma 1

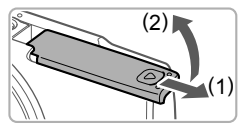

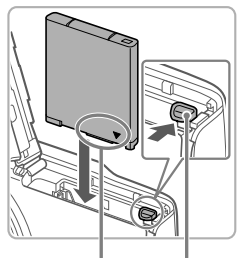

Terminaller Pil Kilidi

#### Kapağı açın.

Kapağı kavdırın (1) ve acın (2).

#### 2 Pil paketini takın.

- Pil kilidine ok ile gösterilen vönde bastırırken, pil paketini gösterildiği şekilde verine takın ve tık sesivle kilitli konuma gelene kadar itin.
- Pil paketini cıkarmak icin pil kilidine ok ile gösterilen yönde basın.

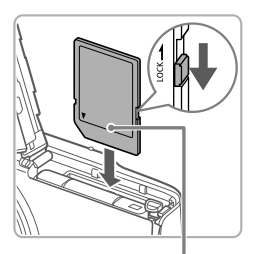

Terminaller

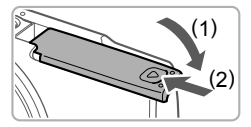

#### 3 Kartın yazmaya karşı koruma tırnağını kontrol edin ve hafıza kartını takın.

- Hafıza kartının yazmaya karşı koruma tırnağı kilitli konumdaysa kayıt yapılamaz. Tırnağı kilidi açık konumuna getirin.
- Hafıza kartını vüzü gösterildiği gibi tik sesivle kilitli konuma gelene kadar itin.
- Hafıza kartını çıkarmak için kartı tık sesi duyana kadar bastırın, sonra yavaşça serbest birakin.

## 4 Kapağı kapatın.

- Kapağı indirin (1) ve kaydırırken aşağıda tutun ve tık sesiyle yerine oturana kadar itin (2).
- Kapak kapanmazsa pil paketini adım 2'de gösterilen doğru yönde yerleştirdiğinizden emin olun.

## Tarih ve Saat Ayarı

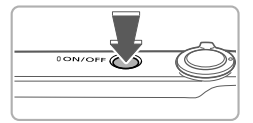

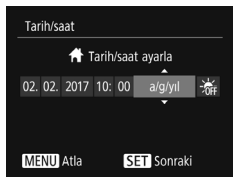

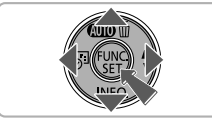

#### 1 Fotoğraf makinesini açın.

- ON/OFF (açma/kapama) tuşuna basın.
- [Tarih/saat] ekranı görüntülenir.

#### 2 Tarih ve saati ayarlayın.

- [4][b] tuşlarına basarak bir seçeneği belirleyin.
- Tarih ve saati ayarlamak için [▲][▼] tuşlarına basın.
- İşlem tamamlandığında [)] tuşuna basın.

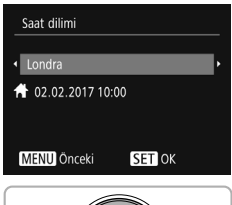

# Yerel saat dilimini ayarlayın. [4][b] tuşlarına başarak yerel şaat

- [4][) tuşlarına basarak yerel saat diliminizi seçin.
- Tamamlandığında () tuşuna basın. Bir onay mesajından sonra artık ayar ekranı görüntülenmez.
- Fotoğraf makinesini kapatmak için ON/OFF (açma/kapama) tuşuna basın.

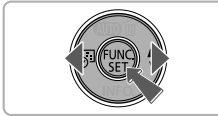

## Tarih ve Saati Değiştirme

Tarih ve saati ayarlamak için aşağıdakileri yapın.

- 1 [] tuşuna basın.
- 2 [MENU] tuşuna basın.
- 3 Zum düğmesini iterek [ff] sekmesini seçin.
- 4 [▲][▼] tuşlarına basarak [Tarih/saat]'i seçin, sonra [) tuşuna basın.
- 5 "Tarih ve Saat Ayarı" konusundaki 2. adımı uygulayarak ayarları yapın.
- 6 [MENU] tuşuna basın.

## Ekran Dili

Gerekirse ekran dilini aşağıdaki gibi değiştirin.

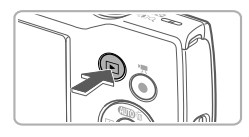

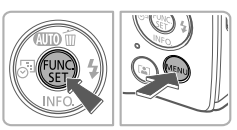

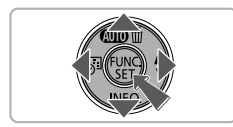

- 1 Oynatma moduna girin.
  - Ituşuna basın.
- 2 Ayar ekranına erişin.

  - [▲][♥][◀][▶] tuşlarına basarak bir dil seçin ve sonra [m] tuşuna basın.

# Fotoğraf Makinesini Deneme

# Çekim

Belirli sahnelere en uygun ayarların tam otomatik seçilmesi için konuyu ve çekim koşullarını belirlemeyi fotoğraf makinesine bırakın.

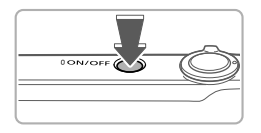

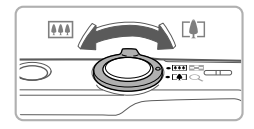

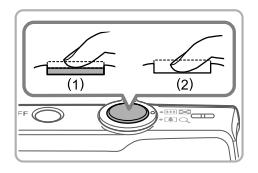

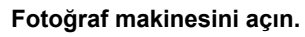

ON/OFF (açma/kapama) tuşuna basın.

## 2 Çekimi oluşturun.

Konuya yakınlaştırma yapıp büyütmek için ekrana bakarken zum düğmesini [[4]] (telefoto) yönünde, konudan uzaklaştırma yapmak için [[11]] (geniş açı) yönünde itin.

## 3 Çekin.

## Fotoğraf Çekimi

- Deklanşör tuşuna hafifçe basın (1).
- Odaklanma sonrası fotoğraf makinesinden iki kez bip sesi duyulur ve görüntü alanının odakta olduğunu belirtmek için AF çerçeveleri görüntülenir. Deklanşör tuşuna sonuna kadar tam basın (2).

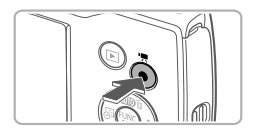

## Video Çekim

 Çekimi başlatmak için video tuşuna basın, durdurmak için tuşa tekrar basın.

# İzleme

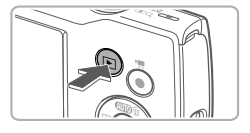

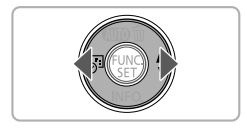

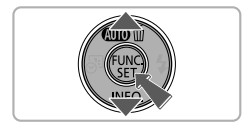

## 1 Oynatma moduna girin.

Ituşuna basın.

#### 2 Çekimlerinize göz atın.

- Önceki veya sonraki çekimi görmek için [◀][▶] tuşlarına basın.
- Videolar [SII ►] simgesi ile belirtilir.
   Videoları oynatmak için 3. adıma gidin.

#### 3 Videoları oynatın.

- (
   <sup>™</sup>) tuşuna basın, [▲][▼] tuşlarına basarak [▶] simgesini seçin ve sonra tekrar (
   <sup>™</sup>) tuşuna basın.
- Şimdi oynatma başlar ve video bittikten sonra ekranda [SID>] simgesi görüntülenir.
- Ses seviyesini ayarlamak için
   [▲][▼] tuşlarına basın.

# Görüntüleri Silme

Adım 2'de seçtiğiniz çekimi silmek için aşağıdakileri yapın. Silinen çekimlerin geri kurtarılamayacağını unutmayın.

- [▲] tuşuna basın.
- 2 [Sil?] mesajı görüntülendikten sonra [◀][▶] tuşlarına basarak [Sil]'i seçin ve sonra [<sup>®</sup>] tuşuna basın.

#### Ticari Markalar ve Lisanslama

- Microsoft ve Windows, Microsoft Corporation kuruluşunun ABD'de ve/veya diğer ülkelerde ticari markaları veya tescilli ticari markalarıdır.
- Macintosh ve Mac OS, Apple Inc. kuruluşunun ABD ve diğer ülkelerde tescilli ticari markalarıdır.
- SDXC Logosu, SD-3C, LLC kuruluşunun ticari bir markasıdır.
- Diğer tüm ticari markalar ilgili sahiplerinin mülkiyetindedir.
- Bu cihaz Microsoft lisanslı exFAT teknolojisine sahiptir.
- This product is licensed under AT&T patents for the MPEG-4 standard and may be used for encoding MPEG-4 compliant video and/or decoding MPEG-4 compliant video that was encoded only (1) for a personal and non-commercial purpose or (2) by a video provider licensed under the AT&T patents to provide MPEG-4 compliant video. No license is granted or implied for any other use for MPEG-4 standard.
   \* Bildrim, kosullar gereğince İngilizce olarak görüntülenmektedir.

#### Sorumluluk Reddi

- Bu kılavuzun yetki dışı yeniden üretimi yasaktır.
- Tüm ölçümler Canon'un test standartlarına göre yapılmıştır.
- Ürün özellikleri ve görünümü değiştikçe bilgilerde önceden haber verilmeden değişiklik yapılabilir.
- Bu kılavuzdaki illüstrasyonlar ve ekran resimleri gerçek ekipmandan farklı olabilir.
- Yukarıda belirtilen konulara rağmen Canon, bu ürünün kullanılmasından kaynaklanan herhangi bir veri kaybından sorumlu tutulamaz.

#### EEE YÖNETMELİĞİNE UYGUNDUR.

İTHALATÇI FİRMA Canon Eurasia Görüntüleme ve Ofis Sistemleri A.S. Değirmen Sokak Nida Kule İş Merkezi No:18/10 K:1 Kozyatağı 34742 Kadıköy İstanbul www.canon.com.tr

<u>ÜRETİCİ FİRMA</u> Global Headquarters Canon Inc. 30-2 Shimomaruko 3-Chome Ohta-Ku Tokyo 146-8501 Japan www.canon.com

DİKKAT

PİLİN YANLIŞ BİR TÜR PİLLE DEĞİŞTİRİLMESİ DURUMUNDA PATLAMA TEHLİKESİ MEVCUTTUR. KULLANILMIŞ PİLLERİ YEREL DÜZENLEMELERE GÖRE BERTARAF EDİN. Bu ürünün düzgün çalışması için orijinal Canon aksesuarlarının kullanılması önerilir. - Arabirim Kablosu IFC-400PCU - AV Kablosu AVC-DC400

Kameranın karşıladığı bazı teknik standartlara ait logoları görüntülemek için MENU > [**Y†**] sekmesi > [Sertifika Logo Ekranı] seçilebilir.

Ekipman üzerinde bulunan grafiksel semboller

II. sınıf ekipman

Doğru akım

| CANON EUROPA N.V. Bovenkerkerweg 59, 118   | 5 XB Amstelveen, The Netherlands |
|--------------------------------------------|----------------------------------|
| CANON INC. 30-2, Shimomaruko 3-chome, Ohta | a-ku, Tokyo 146-8501, Japan      |

© CANON INC. 2017 10